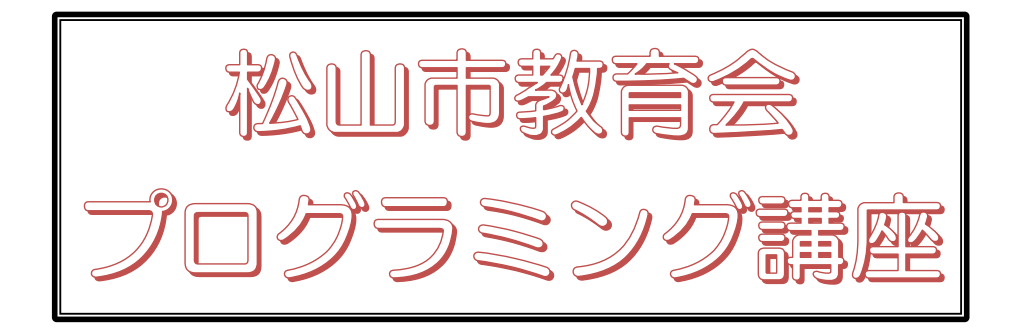

# スクラッチで プログラミング

準備編

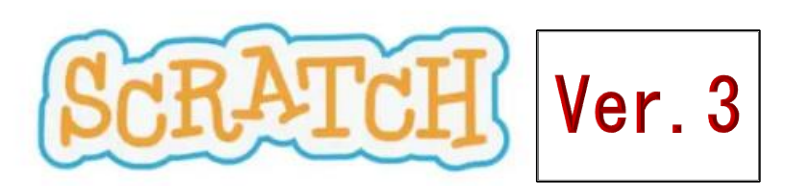

## I Scratch のサイトを開こう

Scratch はインターネット上に公開され、自由に利用することができます。そのサイトを開いて みましょう。次のアドレスをアドレス欄に入力して、確定するか、検索サイトで「スクラッチ プ ログラミング」と入力して検索すると表示されます。現在、バージョン 3.0 が提供されています。 Scratch 3.0 のアドレス: <u>https://scratch.mit.edu/</u>

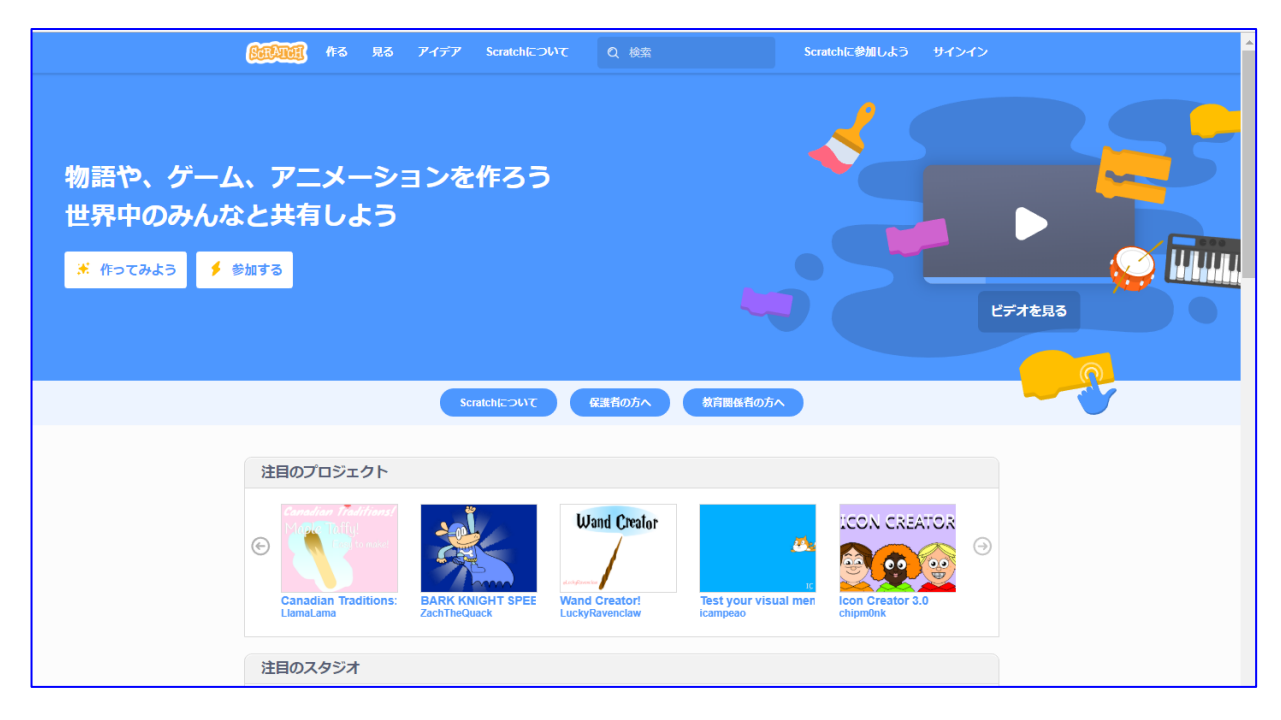

(注) この画面は、時期やブラウザによって異なることがあります。

# Ⅱ どんなものか見てみよう。

画面の右の方にある「ビデオを見る」と書いてある部 分をクリックしてみましょう。

スクラッチで作成する画面が例示されます。

また、下の方には「注目のプロジェクト」「注目のスタ ジオ」等、世界中のたくさんの人たちが作った作品が掲 示されていますので、どれでもクリックし、画面に表示 される旗のマークをクリックすると、その作品が始まり ます。

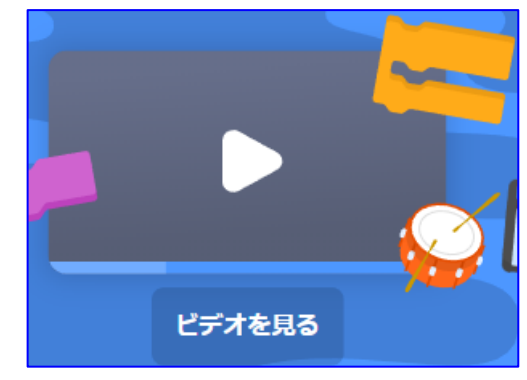

#### Ⅲ スクラッチに参加しよう

スクラッチはこのように世界中の作成者とプログラミングを通じてコミュニケーションをとる ことができます。参加しなくても作成することはできるのですが、自分のユーザー名やパスワード を作って、交流できるようにしてみましょう。ただし、この操作には、自分のメールアドレスを持 っていることが必要になります。 (1) 画面上部の青い帯の中から、Scratch に参加しようの部分をクリックします。

| State Page Page Page Page Page Page Page Pag                                                                                                    | ついて Q 検索                | Scratchに参加しよう | サインイン     |
|----------------------------------------------------------------------------------------------------|-------------------------|---------------|-----------|
| (2) スクラッチで使うユーザー名                                                                                                    | 、パスワードを入力します。           |               |           |
| Scratchに参加しよう                                                                                                    | この講座では <b>m k k 0</b> 〇 | (〇は自分の受       | を講者名簿の番号) |
| Scratchのアカウント作成はとても簡単!(そして無料です)                                                                                                    | を使うことにします。              | -             |           |
| Scratchで使うユーザー名を<br>入力                                                                                                    | パフロ、ドは白八万日はて            | ノギャル・ウェ       | 今川上以西云十   |
| パスワードの確認                                                                                                    |                         | V/22/1, 6 X   | 于以上必要です。  |
|                                                                                                    | 忘れたらログインできなく            | なりますので、       | 忘れないように。  |
| A CONTRACTOR OF A CONTRACTOR OFTA CONTRACTOR OFTA CONTRACTOR OFTA CONTRACTOR O | 自分でユーザー名を付ける!           | 時には、すでに       | 使われているユー  |
| ×                                                                                                    | ザー名を登録しようとする            | と次のようなメ       | ッセージが出ます  |

(3) 生年月、性別、国を入力します。この情報 は今後画面に表示されることはありません。

| Scratchに参加しよう          |           | ×                        |
|------------------------|-----------|--------------------------|
| Scratchのアカウント作         | 「成はとても簡単! | (そして無料です)                |
| Scratchで使うユーザー名を<br>入力 | kama      | 申し訳ありませんが、<br>そのユーザー名は既に |
| パスワードを入力               |           | 使われています。                 |
| パスワードの確認               |           |                          |

性別以外のそれぞれの項目は右の ∨

の部分をクリックし、出てくる中から選びます。国は、下の方にある「日本」または「Japan」 を選びます。

ので、別のユーザー名を考えてください。

(4) メールアドレスを入力します。

2 3 4 🖾

本人が登録しているということを証明するた めに、この後この登録したメールアドレスにメ ールが届きますので、それを確認しなければな りません。この作業中にメールを確認できるア ドレスをお持ちの方は、そのアドレスを入力し ます。

そのようなアドレスがない方は、次の仮のアド レスを用意しておりますのでそのアドレスを入力してください。

#### $mkmem0 \bigcirc @$ schoolrevival.net

(○は自分の受講者名簿の番号)

登録するとしばらくしてそのメールアドレスに 次ページのようなメールが届きますので、指示 されたアドレスをクリックします。これで登録 が完了となります。

ー度登録し、その情報を保存しておくと、次か らは、いちいち入力する必要はありません。

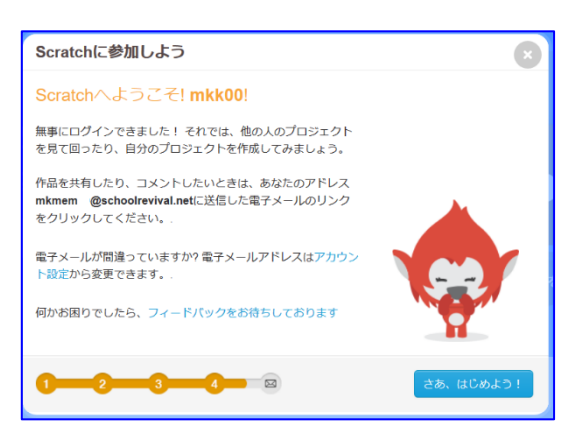

 

 Scratchに参加しよう

 メールアドレスを入力してください。あなたのアカウントを認証 するためのメールを送信します。

 電子メールアドレス
 mkmem @schoolrevival.net

 電子メールアドレスの確認
 mkmem @schoolrevival.net

 Scratchチームからの更新情報を受信する

 1
 2
 4

#### <仮アドレスメールの確認法>

臨時的に、すでに用意してあるメールアドレスを利用します。ただし、このメールアドレスは、 この講座での利用のみとしますので、ご了承ください。

mkmem))@schoolrevival.net

D

でホームページに信頼と安全を

それでは始めましょう!

成功!あなたのメールアドレスを確認しました, mkk

さあ、Scratchで新しいプロジェクトを作って、コミュニティに共有しましょう!

メールアドレス メールバスワード

 ブラウザ(インターネット閲覧ソフト) のアドレス欄に

# https://tools.lolipop.jp/mail/

と入力します。

右図のようなサイトが表示されます。

② メールアドレスに半角で

mkmem○○@schoolrevival.net と入力します。○○の部分は指定され た2桁の数字が入ります。

- ③ 指示されたパスワードを入力します。
- ④ ログインして確認してみましょう。以下のようなメールが届いているはずです。

MITのScratchチームからのご挨拶! あなたは先ほどScratchの新しいアカウント (<u>https://scratch.mit.edu/</u>) にサインアップしました。下のボタ ンをクリックして、あなたのメールアドレスを認証してください:

http://scratch.mit.edu/accounts/email\_verify/WzQyMjg2OTgwLCJta21lbTAwQHNjaG9vbHJldml2 YWwubmV0IixmYWxzZV0:1h4N7R:UxHrNXx8hMD6wTL9q4e5wfjqoN4/

Scratchは無料のプログラミング言語です。Scratchはインターネット上のコミュニティで使うことができ、あな たオリジナルのインタラクティブな物語やゲーム、アニメーションを作れます。メールアドレスを確認すること で、Scratchのオンラインコミュニティ上で作品を共有したり、作品にコメントしたりすることができるようにな ります。詳しくはこのページをご覧ください<u>https://scratch.mit.edu/about/</u>。

Scratch on! - スクラッチチーム

⑤ 指定された部分をクリックして、登録が完了します。

自分のアカウントを作成すると次のようなことがで きます。

- ① 自分の作品をネット上に保存できる
- ② 自分の作品を公開・共有できる
- ③ 他ユーザーの作品をリミックスできる
- ④ 作品をお気に入り登録できる
- ⑤ コメント投稿できる
- ⑥ 公式サイトにあるフォーラムでトピックを作成したり、レスしたりすることができる ようになります

このように、アカウントを作成することによって、自分の世界が広がりますので、作 成しておくと便利です。

## Ⅳ オフラインエディタの利用

ただ、インターネットに接続できない環境で使用したい場合もあるでしょう。その場合は、オン ラインと比べて、制限されることもありますが、スクラッチのプログラムをダウンロードし、オフ ラインで利用することも可能です。

トップページで画面の一番下までスクロールし、「サポート」の中にある「オフラインエディタ ー」から、画面の指示にしたがって、ダウンロードし、利用することになります。

## V スクラッチをはじめよう

以上で利用することができるようになりましたので、ここからは、サイ ンインして学習を進めていくことにします。

- 1 サインインする
- (1) 画面上部右端にある「サインイン」の部分をクリックします。
- (2) ユーザー名、パスワードを入力し、「サインイン」の部分をクリックします。
- (3) 画面の右端に、今の自分のユーザー名が表示されるようになります。
- 2 自分でプログラムをする画面を表示してみよう。
- (1) 画面上部左の「作る」の画面をクリックします。
- (2) ネコのイラストが右側にある画面が表示されます。

メニューバー

| SELATOR ⊕ ▼ ファイル 編集 ※                                                                                                    | チュートリアル 共有する (う ユミ                           | ュニティーを見る 🧷 意見を送る                                                                                                    | C Scratch-c                                                          |  |  |
|----------------------------------------------------------------------------------------------------|----------------------------------------------|----------------------------------------------------------------------------------------------------|----------------------------------------------------------------------|--|--|
| 🖛 コード 🕜 コスチューム 🌒 音                                                                                                    |                                              |                                                                                                    |                                                                      |  |  |
| 動き 動き ① 10 参動かす ⑦ プロックパレット ⑦ ブロックパレット ⑦ グロックパレット ⑦ グロックパレット ⑦ グロックパレット ⑦ クパレープ) ⑦ クループ) ⑦ クループ) | ようないでは、このでは、このでは、このでは、このでは、このでは、このでは、このでは、この | ステージ<br>(プログラムにより動<br>ジンジン<br>作景とキャラク<br>スプライト<br>スプライト | くところ)<br>ター<br><sup>y</sup> 0<br><sup>内き</sup> 90<br><sup>実長</sup> 1 |  |  |
| バック                                                                                                    | パック                                          |                                                                                                    |                                                                      |  |  |

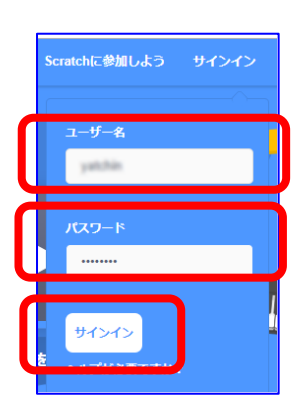

#### (1) メニューバー

# 😥 🌐 🔹 ファイル 編集 💮 チュートリアル Untitled 共有する 🚺 プロジェクトページを見る 🗎 🔣 🔹

画面の上にグレーの帯の部分があります。この部分を「メニューバー」といいます。

ア 地球マーク

地球マークをクリックすると様々なことばが表示され、 指定した言語の設定ができます。日本語は、「日本語」と 「にほんご」の2つが用意されており、「にほんご」を選 択すると「ひらがな」表記になります。低学年で利用す るときはこちらにしておくとよいでしょう。

イファイル

主に作品(プロジェクト)を保存したり、 コンピュータから読み込むためのメニュー になります。サインインしている時と、していないと きとでは画面が少し異なります。

「新規」はプロジェクトを新しく作成するものです。

サインインしている状態の場合は、自動 で保存され新規のプロジェクトが作成さ れます。サインインしていない場合に作品

を保存したい場合は、「コンピュータに保存する」を選びます。 ここからは、サインインしている場合の説明をしていきます。

(ア)直ちに保存

画面上では変化がありません。しかし、メニューバーの中ほどに表示されているファ イル名で保存できています。フ

● ファイル

編集

🍈 チュートリアル

Untitled-1

ァイル名を変更したい場合は、 この部分を修正した後に保存

します。

(イ)コンピュータから読み込む

自分のコンピュータに保存していた作品を表示します。

(ウ)コンピュータに保存する

自分のコンピュータに作成した作品を保存します。

| これまで作成した | .作品を確認          | 、読み辽    | いむには、>  | イニューバーの           | っ右にある 🧰         | の部分   | 分を | クリ |
|----------|-----------------|---------|---------|-------------------|-----------------|-------|----|----|
| ックします。   | <b>€2003</b> ⊕• | ファイル 編集 | チュートリアル | Untitled-1   共有する | () プロジェクトページを見る | 直ちに保存 | 8  |    |

以上で「準備編」を終わり、実際の作成は新しいテキスト「基礎編」で学ぶことにします。

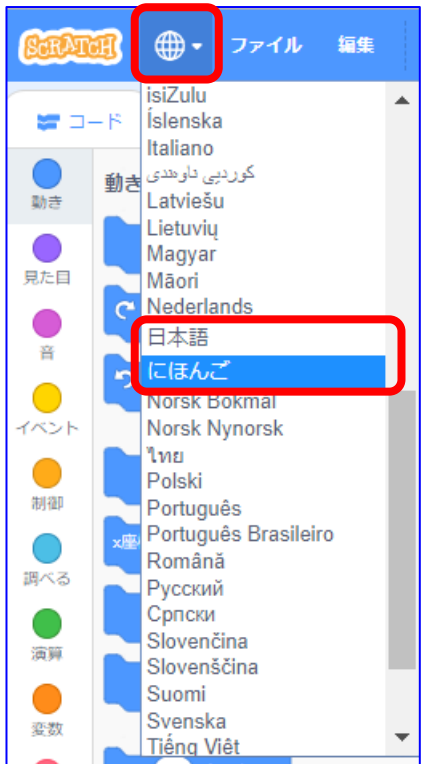